# **Wireless System Upgrade Instructions**

The following steps describe how to upgrade the wireless system comprising of the Access Points (AP) and the managing Wireless Switch (WS) from release 1.0.1.5 to 2.1.0.9. These instructions are applicable to any upgrade from 1.0.x.x or 2.0.0.x to 2.1.0.x version.

#### **NOTES:**

**1.** Before the upgrade, make sure that the Wireless Switch (WS) and the Access Points (APs) have the same version of software, or at least, the APs are managed successfully by the WS.

2. Make sure to upgrade the APs first and then the managing WS.

#### Step 1 : Configure IP address on your PC

Make sure the PC on which the TFTP server resides is configured in the same network as the switch and the AP. Verify that the PC is accessible from these devices. For example, if the WS (10.90.90.90) and the APs are in the 10.0.0.0/8 network, you can configure the PC network interface as follows.

| Internet Protocol (TCP/IP) Properties                                                                                                    |                    |  |  |  |  |  |  |  |  |  |  |
|----------------------------------------------------------------------------------------------------|--------------------|--|--|--|--|--|--|--|--|--|--|
| General                                                                                                    |                    |  |  |  |  |  |  |  |  |  |  |
| You can get IP settings assigned automatically if your network supports this capability. Otherwise, you need to ask your network administrator for the appropriate IP settings. |                    |  |  |  |  |  |  |  |  |  |  |
| Obtain an IP address automatically                                                                                                    | ,                  |  |  |  |  |  |  |  |  |  |  |
| • Use the following IP address:                                                                                                    |                    |  |  |  |  |  |  |  |  |  |  |
| IP address:                                                                                                    | 10 . 90 . 90 . 100 |  |  |  |  |  |  |  |  |  |  |
| Subnet mask:                                                                                                    | 255 . 0 . 0 . 0    |  |  |  |  |  |  |  |  |  |  |
| Default gateway:                                                                                                    | 10 . 90 . 90 . 90  |  |  |  |  |  |  |  |  |  |  |
| Obtain DNS server address autom                                                                                                    | atically           |  |  |  |  |  |  |  |  |  |  |
| • Use the following DNS server addr                                                                                                    | resses:            |  |  |  |  |  |  |  |  |  |  |
| Preferred DNS server:                                                                                                    |                    |  |  |  |  |  |  |  |  |  |  |
| Alternate DNS server:                                                                                                    |                    |  |  |  |  |  |  |  |  |  |  |
| Advanced                                                                                                    |                    |  |  |  |  |  |  |  |  |  |  |
|                                                                                                    | OK Cancel          |  |  |  |  |  |  |  |  |  |  |

# Step 2 : Install TFTP server on your PC.

| CX 3CServe        | T            |                 |                      |         |            |          | _ 0  × |
|-------------------|--------------|-----------------|----------------------|---------|------------|----------|--------|
| <u>File V</u> iew | Server C     | Control Clients | Help                 |         |            |          |        |
| TTP               | FTP S        |                 | 8                    |         |            |          |        |
| Start Time        | <b>т</b> уре | Peer            | Bytes                | Command | Status     |          |        |
| 1                 |              |                 |                      |         | 3CServer V |          |        |
| · · · · · · · · · |              |                 |                      | ,       |            |          |        |
|                   |              | 8               | 8                    |         |            |          |        |
|                   | -            | -               |                      |         |            |          |        |
|                   | 1            | 2               | 2                    | č.      |            |          |        |
|                   | -            |                 |                      |         |            |          |        |
|                   |              | - 6.<br>        |                      |         |            |          |        |
|                   |              |                 |                      | 2       |            |          |        |
|                   |              | 83              | 8                    |         |            |          |        |
| TFTP: On          | FTP: (       | Off Configure t | ,<br>his application | 1       | <u></u>    | <u>.</u> |        |

# Step 3 : Copy the WS and AP images into the designated folder and start TFTP service.

| 3CServer Configuration                            |                 |                                                                                                    | × |
|---------------------------------------------------|-----------------|----------------------------------------------------------------------------------------------------|---|
| General Configuration TFTP Configuration FT       | P Configuration |                                                                                                    | 1 |
| Create directory names in incoming file requests? | V               |                                                                                                    |   |
| Allow overwrite of existing files?                |                 |                                                                                                    |   |
| Upload/Download directory: D:\TFTP Root\          |                 | Browse Directories                                                                                              |   |
| Per-packet timeout in seconds (2-15):             | 5               |                                                                                                    |   |
| Maximum retries                                   | 5               |                                                                                                    |   |
|                                                   |                 |                                                                                                    |   |
|                                                   |                 |                                                                                                    |   |
|                                                   |                 |                                                                                                    |   |
|                                                   |                 | Bertiet ( ATT // ATT // ATT // ATT // ATT // ATT // ATT // ATT // ATT // ATT // ATT // ATT // ATT // ATT // ATT |   |
|                                                   |                 | RX/用 安田區                                                                                                    |   |

#### Step 4 : Check runtime version on the WS Username : admin

(DWS-3024) #show version

Switch: 1

System Description...... D-Link DWS-3024 ... Burned In MAC Address...... 00:50:BA:88:88 Software Version...... 1.0.1.5 ...

Verify it on the web UI at LAN->Monitoring->Device Status page as follows.

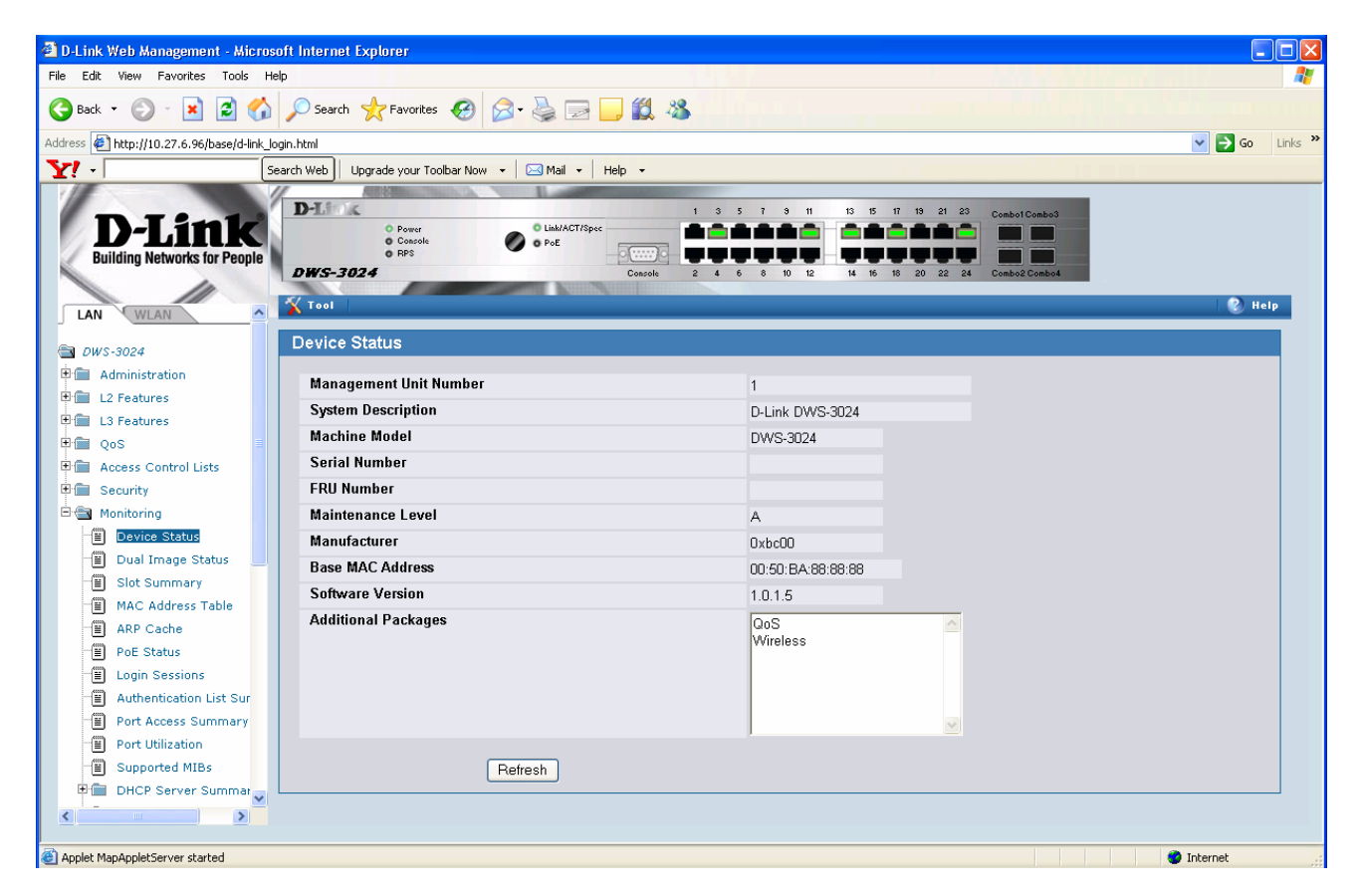

The versions of both the images on the switch are displayed at LAN->Monitoring->Dual Image Status page as follows.

| D Link Web Management - Misser              | oft Internet Explorer               |                   |                           |                                                                                                    |            |
|---------------------------------------------|-------------------------------------|-------------------|---------------------------|----------------------------------------------------------------------------------------------------|------------|
| Eile Edit View Enveriter Teels Hel          | nt internet Explorer                |                   |                           |                                                                                                    |            |
| File cuit view Favorites Tools Hei          |                                     |                   |                           |                                                                                                    | ~          |
| 🌀 Back 🝷 🐑 📩 🗾 🏠                            | 🔎 Search 🤺 Favorites 🧐 🔗            | 💩 🖂 📙 🛍 🖓         |                           |                                                                                                    |            |
| Address 🕘 http://10.27.6.96/base/d-link_log | gin.html                            |                   |                           | Image: Second second second | Go Links » |
| <b>Y!</b> - Sea                             | arch Web Upgrade your Toolbar Now 👻 | 🖂 Mail 🔻 🛛 Help 👻 |                           |                                                                                                    |            |
|                                             |                                     |                   |                           |                                                                                                    |            |
| D I Smle                                    | D-Link                              | 1 3 5             | 7 9 11 13 15 17 19 21 23  | Combol Combo3                                                                                                    |            |
| D'LIIIK                                     | Console                             | o PoE             |                           |                                                                                                    |            |
| Building Networks for People                | DWS-3024                            | Console 2 4 6     | 8 10 12 14 16 18 20 22 24 | Combo2 Combo4                                                                                                    |            |
|                                             |                                     |                   |                           |                                                                                                    |            |
|                                             | X Tool                              |                   |                           |                                                                                                    | 🐑 Help     |
| ⊂ 0WS-3024                                  | Dual Image Status                   |                   |                           |                                                                                                    |            |
| Administration                              |                                     |                   |                           |                                                                                                    |            |
| E L2 Features                               | Unit Image1 Ver                     | lmage2 Ver        | Current-active            | Next-active                                                                                                    |            |
| E L3 Features                               | 1 2.1.0.8                           | 1.0.1.5           | image2                    | image2                                                                                                    |            |
| 🗉 💼 QoS                                     |                                     |                   |                           |                                                                                                    |            |
| 🖲 💼 Access Control Lists                    |                                     |                   |                           |                                                                                                    |            |
| 🗉 💼 Security                                | Image1 Description                  |                   |                           |                                                                                                    |            |
| 🗄 🚍 Monitoring                              | default image                       | <u></u>           |                           |                                                                                                    |            |
| Device Status                               |                                     |                   |                           |                                                                                                    |            |
| Dual Image Status                           | 1                                   |                   |                           |                                                                                                    |            |
| Slot Summary                                | Image2 Description                  |                   |                           |                                                                                                    |            |
| MAC Address Table                           |                                     |                   |                           |                                                                                                    |            |
| ARP Cache                                   |                                     |                   |                           |                                                                                                    |            |
| PoE Status                                  |                                     |                   |                           |                                                                                                    |            |
| Login Sessions                              |                                     |                   |                           |                                                                                                    |            |
| Authentication List Sur                     |                                     |                   | Refresh                   |                                                                                                    |            |
| Port Utilization                            |                                     |                   |                           |                                                                                                    |            |
|                                             |                                     |                   |                           |                                                                                                    |            |
| DHCP Server Summar                          |                                     |                   |                           |                                                                                                    |            |
|                                             |                                     |                   |                           |                                                                                                    |            |
|                                             |                                     |                   |                           |                                                                                                    |            |
| Applet MapAppletServer started              |                                     |                   |                           | 🥶 Internel                                                                                                    |            |

### Step 5 : Upgrade the Managed Access Points from WS Web UI using TFTP

## Note: Record the IP addresses of the APs that are currently managed by the 1.0.1.5 WS.

Download the 2.1.0.9 image on the AP using WLAN->Administration->AP Management ->Software Download as follows. Make sure that the TFTP server is accessible from the APs as the WS is going to direct the APs to the TFTP server to get their upgrade image.

| 省 D-Link Web Management - Microso                          | oft Internet Explorer                                   |                                               |                                                           |                                                |  |  |  |  |  |  |
|------------------------------------------------------------|---------------------------------------------------------|-----------------------------------------------|-----------------------------------------------------------|------------------------------------------------|--|--|--|--|--|--|
| File Edit View Favorites Tools He                          | lp                                                      |                                               | 1. A 10 1 10 10                                           | li en la la 🖊                                  |  |  |  |  |  |  |
| 🚱 Back 🔹 🕥 🕤 📓 🏠 🔎 Search 🧙 Favorites 🤣 🎯 - 🌺 🔜 🦲 🏭 🎇 🦓    |                                                         |                                               |                                                           |                                                |  |  |  |  |  |  |
| Address 🖉 http://10.27.6.96/base/web_main.html             |                                                         |                                               |                                                           |                                                |  |  |  |  |  |  |
| <b>Y!</b> - Se                                             | Search Web   Upgrade your Toolbar Now 👻 🖂 Mail 👻 Help 🔹 |                                               |                                                           |                                                |  |  |  |  |  |  |
| D-Link<br>Building Networks for People                     | D-L                                                     | Link/ACT/Spec PoE Console                     | 1 3 5 7 3 11 13 15 17 1<br>2 4 6 8 10 12 14 16 18 2       | 3 21 23 Combol Combo3<br>0 22 24 Combo2 Combo4 |  |  |  |  |  |  |
| LAN WLAN                                                   | Wireless Software E                                     | Download                                      |                                                           |                                                |  |  |  |  |  |  |
| Monitoring Administration                                  | Server Address                                          | 10.27.65.15                                   | Download Status                                           | Success                                        |  |  |  |  |  |  |
| 🗐 Basic Setup                                              | File Path                                               | 1                                             | Download Count                                            | 2                                              |  |  |  |  |  |  |
| AP Management                                              | File Name                                               | ap_2108.tar                                   | Successful Download Count                                 | 2                                              |  |  |  |  |  |  |
| E Management                                               | Group Size                                              | 10 (1 to 48)                                  | Failure Count                                             | 0                                              |  |  |  |  |  |  |
| Software Download                                          | Managed AP                                              | All                                           |                                                           |                                                |  |  |  |  |  |  |
| Advanced<br>Advanced Configuration<br>W WLAN Visualization | Note: R takes about 12 min                              | nutes for the upgrade process to com<br>Start | plete for an AP. After that the AP will become<br>Refresh | managed again.                                 |  |  |  |  |  |  |
| Applet MapAppletNavigation started                         |                                                         |                                               |                                                           | 🥝 Internet                                     |  |  |  |  |  |  |

Once the APs are upgraded, they should become managed by the WS that is still running 1.0.1.5. Verify on the WLAN->Monitoring->Access Point ->Managed Access Points page as follows. (Verify the Software Version of the APs is 2.1.0.9.)

Note: In the rare scenario that you do not see the 2.1.0.9 managed APs on the 1.0.1.5 WS even after about 20 minutes after the AP upgrade, you should telnet to a couple APs and check their version using 'get system' CLI command. The old WS image may not manage the APs in rare cases due to an SSL problem in the old image (that has been rectified in the 2.1.0.9 version). The APs should have been upgraded successfully to 2.1.0.9. So once you upgrade the WS to 2.1.0.9, those APs should get managed by the WS.

Make sure there is no other WS in the network that will manage these APs. In that case also you may not see the APs managed by this WS.

| D-Link Web Management - Micros                                                                                                    | soft Internet Explorer                                                                                                    |                  |
|----------------------------------------------------------------------------------------------------|----------------------------------------------------------------------------------------------------|------------------|
| File Edit View Favorites Tools He                                                                                                    | Help                                                                                                    |                  |
| 🕒 Back 🝷 🐑 🔹 🛃 🏠                                                                                                    | ) 🔎 Search 🧙 Favorites 🚱 🔗 - 🌺 🖂 🔜 🏭 🎎                                                                                                    |                  |
| Address 🛃 http://10.27.6.96/base/web_ma                                                                                                    | nain.html                                                                                                    | 🖌 🄁 Go 🛛 Links 🂙 |
| Y! - 56                                                                                                    | Search Web   Upgrade your Toolbar Now 🔹 🖂 Mail 🔹   Help 🔹                                                                                                    |                  |
| D-Link<br>Building Networks for People                                                                                                    | Della     1     3     5     7     9     11     13     15     17     19     21     23     Combot Combo3       O     Power     O     Link/ACT/Spec     0     Poe     0     0     0     0     0     0     0     0     0     0     0     0     0     0     0     0     0     0     0     0     0     0     0     0     0     0     0     0     0     0     0     0     0     0     0     0     0     0     0     0     0     0     0     0     0     0     0     0     0     0     0     0     0     0     0     0     0     0     0     0     0     0     0     0     0     0     0     0     0     0     0     0     0     0     0     0     0     0     0     0     0     0     0     0                                                                                                    | 🔊 Help           |
| DWS-3024                                                                                                    | Status Statistics   Summary Detail Radio Detail Neighbor APs Neighbor Clients VAP                                                                                                    |                  |
| Peer Switch                                                                                                    | Managed Access Point Status                                                                                                    |                  |
| Access Point<br>All Access Points<br>All Access Points<br>Authentication Faile<br>Regue/RF Scan Acc<br>Client<br>Safe Setup<br>Administration<br>Basic Setup<br>Reset<br>R Reset<br>R Ranagement<br>Software Download | IP   Software   Configuration   Author     MAC Address   Location   Address   Version   Age   Status   Status   Profile   Radio   Channel   Clien     00:11:95:3550:00   10.27.6.127   2.1.0.8   0d:00:00:02   Managed   Success   1-Default   Off   0   0     00:1c:f0:08:74:d0   10.27.6.140   2.1.0.8   0d:00:00:02   Managed   Success   1-Default   1-Off   1   0     00:1c:f0:08:74:d0   10.27.6.140   2.1.0.8   0d:00:00:02   Managed   Success   1-Default   1-Off   1   0     0:1c:f0:08:74:d0   10.27.6.140   2.1.0.8   0d:00:00:02   Managed   Success   1-Default   1-Off   1   0     0:1c:f0:08:74:d0   10.27.6.140   2.1.0.8   0d:00:00:02   Managed   Success   1-Default   1-Off   1   0     0:1c:f0:08:74:d0   10.27.6.140   2.1.0.8   0d:00:00:02   Managed   Success   1-Default   1-Off   1   0     Delete   Delete   Alletee   Aleteesh   Profile <t< td=""><td>enticated<br/>ts</td></t<> | enticated<br>ts  |
| Applet MapAppletNavigation started                                                                                                    |                                                                                                    | ernet 🤢          |

## Step 6: Save the switch configuration in case it is needed for downgrading.

Transfer the switch configuration to a TFTP server using Tool->Upload File menu item. This is switch configuration in binary form. If needed, it could be downloaded on the switch later using Tool->Download File menu item.

### Step 7 : Upgrade the WS using TFTP

Download the 2.1.0.9 WS image using the Tool->Download File web page as follows. Make sure the Image Name selected is same as the Next Active Image. Next Active Image can be verified from LAN->Monitoring->Dual Image Status page

| 🕙 D-Link Web Management - Microsof        | ft Internet Explorer                              |                                                                |                                                                                                    |              |
|-------------------------------------------|---------------------------------------------------|----------------------------------------------------------------|----------------------------------------------------------------------------------------------------|--------------|
| File Edit View Favorites Tools Help       |                                                   |                                                                |                                                                                                    | 1            |
| 🚱 Back 👻 🐑 💌 😰 🏠                          | 🔎 Search 🤺 Favorites   🚱 • 🍃                      | 2 🔜 🎒 🖏                                                        |                                                                                                    |              |
| Address 🛃 http://10.27.6.96/base/web_main | ı.html                                            |                                                                |                                                                                                    | So Links 🎽   |
| Y! - Sea                                  | rch Web 📔 Upgrade your Toolbar Now 👻 🖂 I          | Mail 🕶 Help 👻                                                  |                                                                                                    |              |
| D-Link<br>Building Networks for People    | D-Link<br>O Power<br>Console<br>o RPS<br>DWS-3024 | 1 3 5 7 9 11<br>in/ACT/Spec<br>OGE<br>Console<br>2 4 6 8 10 12 | 13 15 17 19 21 23 Combol Combol<br>Combol Combol<br>14 16 18 20 22 24 Combol 2 Combol<br>Combol Combol |              |
|                                           | Tool                                              |                                                                |                                                                                                    | 👔 Help       |
| 🗃 DWS-3024                                | Download File                                     |                                                                |                                                                                                    |              |
| 🖻 📾 Monitoring                            | File Type                                         | Code                                                           | ~                                                                                                    |              |
| Global                                    | Image Name                                        | incert et                                                      |                                                                                                    |              |
| Peer Switch                               | TETD Sorver Address Type                          |                                                                |                                                                                                    |              |
| All Access Point                          | The Server Autress Type                           | IPv4                                                           |                                                                                                    |              |
| Managed Access Po                         | IFTP Server Address                               | 10.27.65.15                                                    |                                                                                                    |              |
| Authentication Faile                      | TFTP File Path                                    |                                                                |                                                                                                    |              |
| Rogue/RF Scan Acc                         | TFTP File Name                                    | ws_2108.opr                                                    |                                                                                                    |              |
| 🗈 💼 Client                                |                                                   | Start File Transfer                                            |                                                                                                    |              |
| 🖻 📾 Administration                        |                                                   |                                                                |                                                                                                    |              |
| 🗒 Basic Setup                             |                                                   |                                                                |                                                                                                    |              |
| 🖻 🔄 AP Management                         |                                                   | Submit                                                         |                                                                                                    |              |
| Reset L                                   |                                                   |                                                                |                                                                                                    |              |
| RF Management                             |                                                   |                                                                |                                                                                                    |              |
|                                           |                                                   |                                                                |                                                                                                    |              |
| Applet MapAppletNavigation started        |                                                   |                                                                |                                                                                                    | 🕽 Internet 🔡 |

You should see the success message as follows when the transfer is complete.

| 🕙 D-Link Web Management - Microso         | ft Internet Explorer                                                                                                    |                                                                    |                           |                  |
|-------------------------------------------|----------------------------------------------------------------------------------------------------|--------------------------------------------------------------------|---------------------------|------------------|
| File Edit View Favorites Tools Hel;       | p                                                                                                    |                                                                    |                           |                  |
| 🌀 Back 🝷 🐑 🔺 🛃 🏠                          | 🔎 Search 🤺 Favorites 🥝 🔗 🍕                                                                                                    | 2 🖂 💭 🛍 🦓                                                          |                           |                  |
| Address 🕘 http://10.27.6.96/base/web_main | n.html                                                                                                    |                                                                    |                           | 🖌 🄁 Go 🛛 Links 🎽 |
| Y! - Sea                                  | arch Web 📔 Upgrade your Toolbar Now 🔻 🖂                                                                                                    | Mail 🕶 🛛 Help 👻                                                    |                           |                  |
|                                           | AND DESCRIPTION OF A DESCRIPTION OF A DE |                                                                    |                           |                  |
| D-Link<br>Building Networks for People    | O Power Concole O RPS  DWS-3024                                                                                                    | 1 3 5 7 9 11 13 15<br>Link/ACT/Spec<br>Console 2 4 6 8 10 12 14 16 | 17 19 21 23 Combot Combo3 |                  |
|                                           | Tool                                                                                                    |                                                                    |                           | 📀 Help           |
|                                           |                                                                                                    |                                                                    |                           |                  |
| 🔄 DWS-3024                                | Download File                                                                                                    |                                                                    |                           |                  |
| 🖻 🕋 Monitoring                            | File Type                                                                                                    | Cada                                                               | ~                         |                  |
| Global                                    | Image Name                                                                                                    |                                                                    |                           |                  |
| Peer Switch                               |                                                                                                    | image1 💌                                                           |                           |                  |
| Access Point                              | TFTP Server Address Type                                                                                                    | IPv4 💌                                                             |                           |                  |
| All Access Points                         | TFTP Server Address                                                                                                    | 10.27.65.15                                                        |                           |                  |
| Managed Access Po                         | TFTP File Path                                                                                                    |                                                                    | -                         |                  |
| Roque/RF Scan Acc                         | TFTP File Name                                                                                                    | ws 2108.opr                                                        | -                         |                  |
| ∎ 💼 Client                                |                                                                                                    | Start File Transfer                                                |                           |                  |
| 🗄 📹 Administration                        | File transfer operation completed su                                                                                                    | cosefully                                                          |                           |                  |
| 🗐 Basic Setup                             | The dansier operation completed su                                                                                                    | ccessiony.                                                         |                           |                  |
| 🖻 📹 AP Management                         |                                                                                                    | Submit                                                             |                           |                  |
| 📲 Reset                                   |                                                                                                    |                                                                    |                           |                  |
| 📲 RF Management                           |                                                                                                    |                                                                    |                           |                  |
|                                           |                                                                                                    |                                                                    |                           |                  |
| Applet MapAppletNavigation started        |                                                                                                    |                                                                    |                           | 🕐 Internet       |

Now reboot the WS using Tool->Reboot System as follows. Respond appropriately if want to save the configuration changes before the reboot.

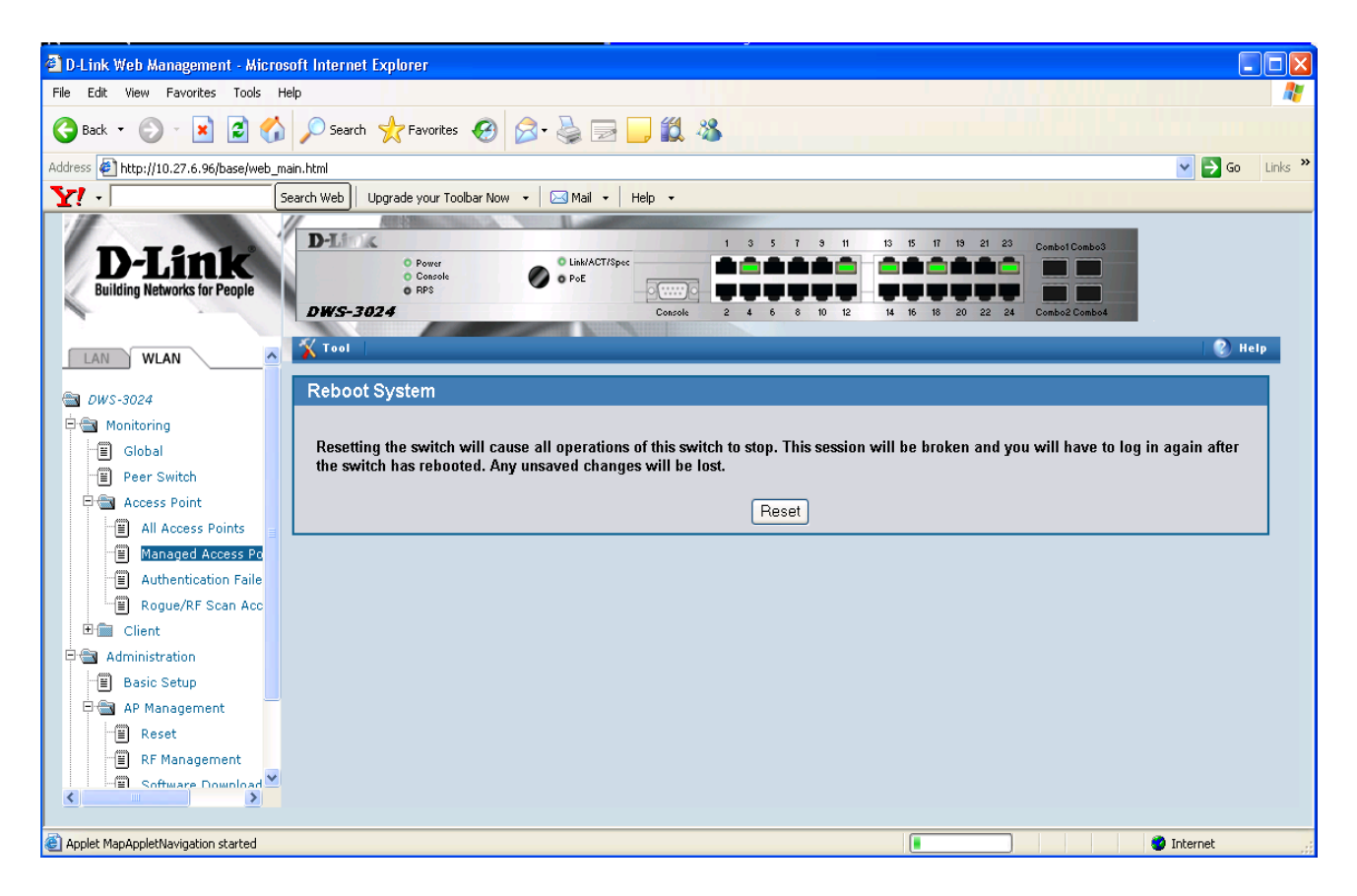

After the switch is back up, you should see all the AP s with version 2.1.0.9 managed as follows on the WLAN->Monitoring->Access Point ->Managed Access Points page.

| 🗿 D-Link Web Management - Microso           | oft Internet I | Explorer           |             |        |                    |          |             |         |               |            |           |         |                |
|---------------------------------------------|----------------|--------------------|-------------|--------|--------------------|----------|-------------|---------|---------------|------------|-----------|---------|----------------|
| File Edit View Favorites Tools Hel          | lp             |                    |             |        |                    |          |             |         |               |            |           |         | 1              |
| 🌀 Back 🝷 🕥 🖌 🛋 🛃 🏠                          | 🔎 Search       | 숨 Favorite         | s 🕢 🖉       | -      | 2.                 | 8 3      |             |         |               |            |           |         |                |
| Address 🕘 http://10.27.6.96/base/d-link_log | gin.html       |                    |             |        |                    |          |             |         |               |            |           |         | 🔽 🄁 Go 🛛 Link: |
| Y! - Sea                                    | arch Web U     | pgrade your To     | olbar Now 👻 | 🛛 🖂 Ma | il 🔹 Help          | •        |             |         |               |            |           |         |                |
| DJinle                                      | D-Link         | All Manual         | MINCA. N    | O Link | ACT/Spec           | 1        | 3579        | 11 13   | 15 17 19 21 2 | 3 Combol C | Combo3    |         |                |
| L'LIK                                       |                | O Console          |             | 0 PoE  | line in the second |          |             |         |               |            |           |         |                |
| Building Networks for People                | DWS-30         | 24                 |             |        | Co                 | nsole 2  | 4 6 8 10    | 12 14   | 16 18 20 22 2 | 24 Combo2  | Combo4    |         |                |
| LAN WLAN                                    | Tool           |                    |             |        | NIIIDENIIII        |          |             |         |               |            |           | 2       | Logout 👔 Help  |
| 🗃 DWS-3024                                  | Status         | Statistics         | ]           |        |                    |          |             |         |               |            |           |         |                |
| 🗄 💼 Security                                | Summary        | Detail             | Radio Su    | Immary | Radio D            | etail Ne | ighbor APs  | Neighb  | or Clients    | /AP        |           |         |                |
| 🖻 📾 Monitoring                              |                |                    | D.1.1.01    |        |                    |          | -           |         |               | _          |           |         |                |
| [≝] Global                                  | wanage         | ed Access          | s Point St  | atus   |                    |          |             |         |               |            |           |         |                |
| Peer Switch                                 |                | _                  | _           | Switch | IP                 | Software | _           | _       | Configuration | _          | _         | _       | Authenticated  |
| Access Point                                | MAC            | Address            | Location    | Port   | Address            | Version  | Age         | Status  | Status        | Profile    | Radio     | Channel | Clients        |
| All Access Politics                         | 00:11:         | 95:35:0c:00        |             | 0/3    | 10.27.6.127        | 2.1.0.8  | 0d:00:00:03 | Managed | Success       | 1-Default  | 802.11g   | 6       | 0              |
| Authentication Failed A                     | <u>00:1c:</u>  | <u>t0:08:74:d0</u> |             | U/17   | 10.27.6.140        | 2.1.0.8  | 00:00:00:08 | Managed | Success       | 1-Default  | 1-802.11a | 36<br>c |                |
|                                             |                |                    |             |        |                    |          |             |         |               |            | 2-002.11g | 0       | 0              |
| Client                                      |                |                    |             |        |                    |          | to Dolote   |         | freeh         |            |           |         |                |
|                                             |                |                    |             |        |                    | Dele     | ite Delete  |         | ane an        |            |           |         |                |
| WLAN Visualization                          |                |                    |             |        |                    |          |             |         |               |            |           |         |                |
|                                             |                |                    |             |        |                    |          |             |         |               |            |           |         |                |
|                                             |                |                    |             |        |                    |          |             |         |               |            |           |         |                |
|                                             |                |                    |             |        |                    |          |             |         |               |            |           |         |                |
|                                             |                |                    |             |        |                    |          |             |         |               |            |           |         |                |
| )<br>http://www.dlink.com.tw/               |                |                    |             |        |                    |          |             |         |               |            |           |         | 🥑 Internet     |

#### Step 8: Update the WS boot code

The boot code is embedded in the upgrade image. So once the operational code is upgraded, the boot

code could be updated.

When the 1.0.1.5 WS is coming up, you will see the following information that includes the boot code version in terms of the date.

CPU Card ID: 0xa28245 Boot Menu Version: 24 Aug 2006 Select an option. If no selection in 10 seconds then operational code will start.

Start operational code.
Start Boot Menu.
Select (1, 2):

You can update the bootcode using Tool->Multiple Image service web page as follows. Make sure you select the appropriate image before clicking the Update Bootcode button. You should select the image name that corresponds to the 2.1.0.9 version.

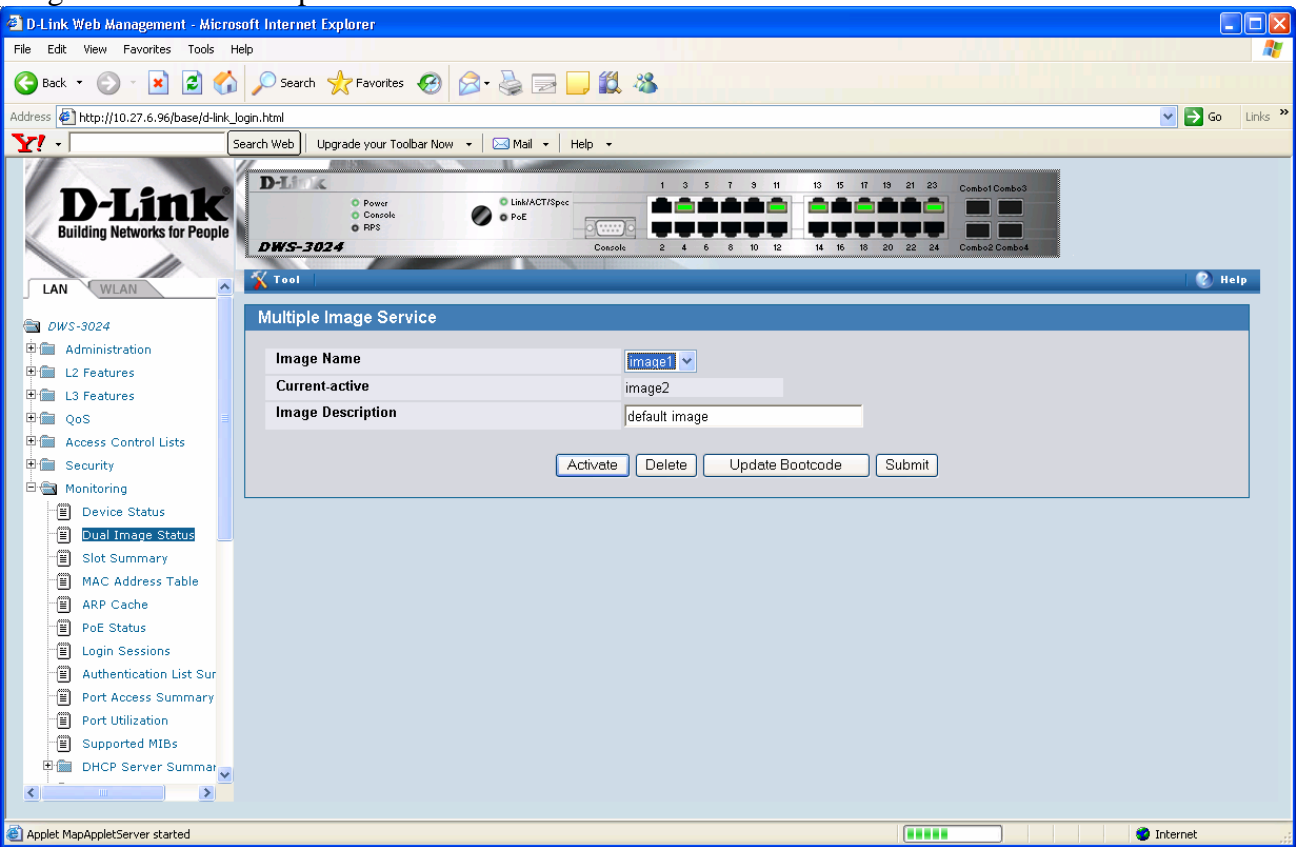

After the bootcode update, if you want to verify the updated version, you will need to reload the WS. But for the boot code to take effect, the reload is not necessary.

CPU Card ID: 0xa28245 Boot Menu Version (Date): 21 FEB 2008 Select an option. If no selection in 10 seconds then operational code will start.

1 - Start operational code. 2 - Start Boot Menu. Select (1, 2):

Step 9 : Check the WS software version again.

(DWS-3024) #show version

Switch: 1

System Description...... D-Link DWS-3024

····

... <u>Step 10 : Done.</u>